## KaKa比較資料(Android ⇔ iPhone)

## ◆ご注意事項◆

- ・AndroidとiOSでは、表示内容および形式、バージョン名が異なります。
- ・品質向上のためアプリは予告なく仕様変更致します。
- 適宜、最新のバージョンを確認してください。

・接続先のご使用端末の仕様によって、表示内容および形式が異なったり、正常に動作しない場合があります。

| No   | 舌帀皮 | 十公粨               | 小公布                                                                                                    | Android版 (端末:Android9)                | iOS版 (端末:iOS12)                                                                                                    |
|------|-----|-------------------|----------------------------------------------------------------------------------------------------|---------------------------------------|----------------------------------------------------------------------------------------------------|
| 110. | 里安戊 | 入力規               | 小刀块                                                                                                    | アプリVer.3.6                            | アプリVer.3.8                                                                                                    |
| 1    | 同   | 再生方法              | <ul> <li>≪Android≫</li> <li>①ストリーミング及びダウンロードしての再生が可能です。</li> <li>②ストリーミング再生ではGPS関連が表示されません。(地図、速度)<br/>※ダウンロード後は、GPS関連情報も表示可能</li> <li>≪iOS≫</li> <li>①動画再生を行うにはダウンロードが必要です。</li> <li>②GPS関連が表示されます。(地図、速度)</li> </ul> |                                       |                                                                                                    |
| 2    | ÷   | 接続画面              | 上段の"Wi-Fi接続"を選択してください。<br>画面内下段の"4G CAMERA"、"4G接続"はご使用できない<br>機能です。<br>※誤って上記ボタンを押した場合は、画面内左上の×ボタ<br>ンで戻ることができます。                                                                                                    |                                       | Av V B22 CHARACTER                                                                                                    |
| 3    | Ψ.  | 再生画面<br>【ダウンロード済】 | サムネイル内右下に動画毎の録画時間表示が<br>異なります。<br>⇒iOSでは記録時間が表示されますが、Andoroidは<br>非表示となります。<br>※スマホ側にダウンロードしたデータ表示です                                                                                                    | С С С С С С С С С С С С С С С С С С С | Mail     Mail     Mail       2020-02-09     Import of MOWIE       2021-02-29       0019       0019       0019       0019       0019       0019       0019       0019       0019       0019       0019       0019       0019       0019       0019 |
| 4    | ÷   | 再生画面<br>【SDデータ】   | iOSにはEMR(イベント)フォルダが存在せず、<br>MOVIEに統合されます。<br>尚、サムネイル内右下にはデータ容量が表示されます。<br>※ドラレコ(SD)側のデータ表示です                                                                                                    |                                       |                                                                                                    |

次ページへ続く

| 5 | ф | KaKa上の<br>設定画面 | <ol> <li>2) 次方で項目の並びが異なります。</li> <li>2) 本体メニュー項目に設定の無い機能が<br/>設定項目内にありますが無効化されております。<br/>(設定状況問わず本体機能へ影響ありません)</li> </ol> | <ul> <li>●●●●●●●●●●●●●●●●●●●●●●●●●●●●●●●●●●●●</li></ul>                                                                                                    | Ibid     9:33     ■3       く     約定       ビデオ設定        新参菜     1080P 1920*1080 >       常特     ●       御台     ●       御台     ●       御台     ●       御台     ●       御台     ●       御台     ●       御台     ●       御台     ●       御台     ●       御白     ●       御台     ●       御台     ●       御台     ●       御田     ●       御田     ●       第4     ●       御田     ●       御田     ●       ○     >       ●     ●       ●     ●       ●     ●       ●     ●       ●     ●       ●     ●       ●     ●       ●     ●       ●     ●       ●     ●       ●     ●       ●     ●       ●     ●       ●     ●       ●     ●       ●     ●       ●     ●       ●     ●       ●     ●       ●     ●                                                                                                    |
|---|---|----------------|----------------------------------------------------------------------------------------------------|----------------------------------------------------------------------------------------------------|----------------------------------------------------------------------------------------------------|
| 6 | 低 | Wi-Fi選択画面      | iOSでは専用アプリに直接戻るボタンが表示されます。<br>⇒"KaKaへ戻る"<br>Androidはシステムの「戻るアイコン」でKaKaのカメラ接<br>続画面(本頁の一番上の画面)に戻れます                        | Image: Series Series           Vin-FT         Image: Series           ON         Image: Series           Image: Series         Image: Series           Image: Series         Image: Se | 9/3         9/3           Wi-Fi         Wi-Fi           wi-Fi         ●           wi-Fi         ●           *         AMEX-A060f         ■           *         1         ●           *         4         ●         ●           *         1         ●         ●           *         1         ●         ●           *         1         ●         ●           APOCFR023A2EC0_0         ■         ●         ●           Buffalo-A.0000         ■         ●         ●           Buffalo-A.0000         ■         ●         ●           Buffalo-A.0000         ■         ●         ●           Buffalo-A.0000         ■         ●         ●           Buffalo-A.0000         ■         ●         ●           Buffalo-A.0000         ■         ●         ●           Buffalo-A.0000         ■         ●         ●           Buffalo-A.0000         ■         ●         ●           Buffalo-A.0000         ■         ●         ●           Buffalo-A.0000         ■         ●         ●           Buffalo-B.0000         ■ |
| 7 | 低 | 撮影画面           | Androidではカメラ切断用アイコンが画面左上矢印に<br>加え、電源マークが表示されます。<br>こちらを押すと、「切断しますか?」と確認のポップが表<br>示され「確認」を押すとアルバム表示に戻ります。                  |                                                                                                    |                                                                                                    |

● Androidは、Google Inc.の商標です。

● iPhoneは、Apple Inc. の商標です。